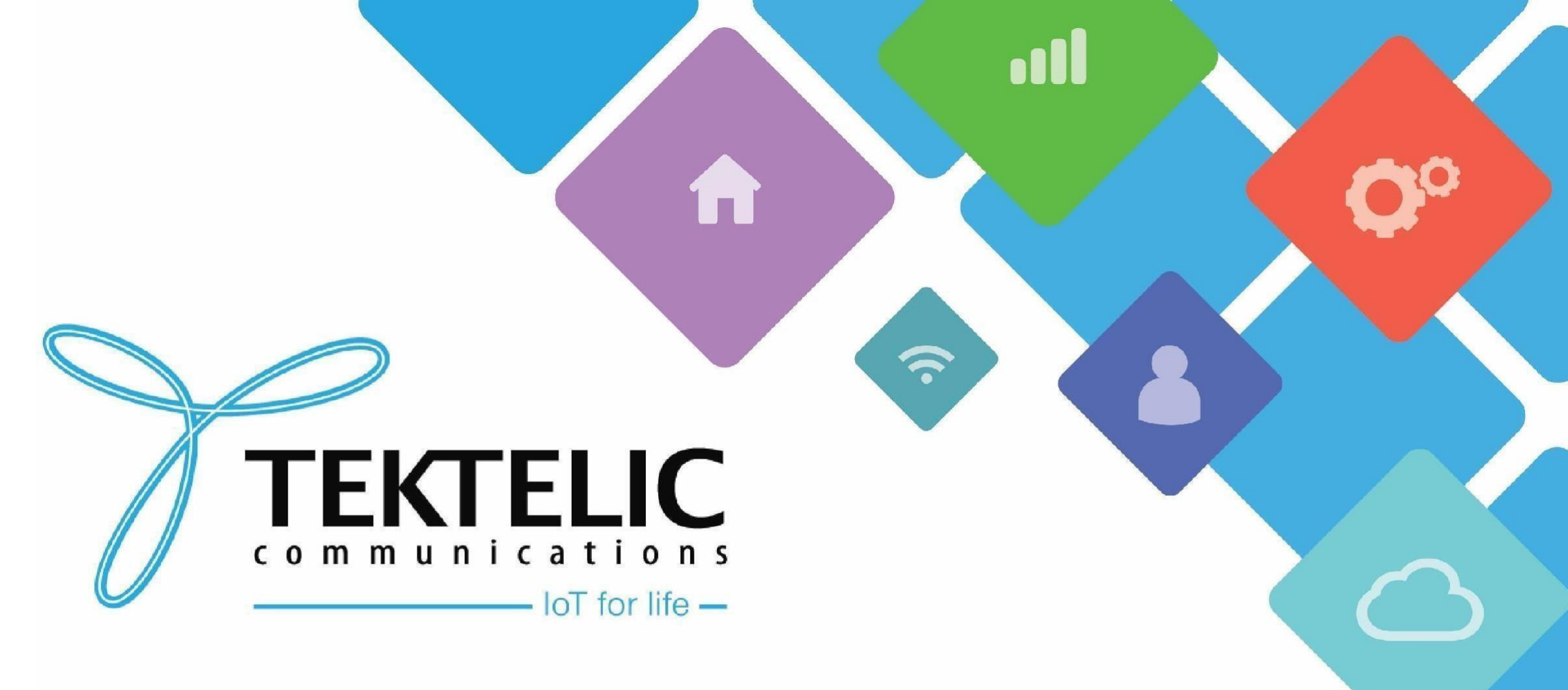

Upgrading Gateways to SNMPv3 in CLI

#### Introduction

- This is a reference/guide on how to enable SNMPv3, a higher security protocol, for your gateway devices
- List of Requirements:
- 1. KonaFT
- 2. A Command Line Program/Environment
- 3. A gateway capable of SNMPv3 activation (depending on the BSP version)
  - Instructions for BSP upgrades can be found <u>here</u>
- The high-level procedure involves these steps:
- 4. Enabling SNMPv3
- 5. Verification of SNMPv3
- 6. Resetting SNMPv3 Password
- 7. (Optional) Re-enabling SNMPv2
- 8. Logging into KonaFT

## Gateway BSP Versions for SNMPv3

- Below lists the minimum BSP version for SNMPv3 activation for all TEKTELIC gateway models:
- Mega BSP 6.X.X or higher
- Macro BSP 6.X.X or higher
- Enterprise BSP 3.X.X or higher
- **Micro** Not supported; currently in development
- Micro PoE BSP 3.X.X or higher
- Micro Lite Not Applicable
- You can confirm the gateway's BSP version once connected in the KonaFT application:
  - 1. At the bottom right of the program
  - 2. "Board Details" tab -> "SW Management" subtab -> "Read Versions" -> "Release" version

### Requirements

- KonaFT
- A program that is capable of connecting to your gateway via SSH (such as <u>PuTTy</u>, <u>Tera Term</u>, etc.)
- The Gateway and computer using KonaFT must be in the same subnet (in KonaFT, use *Tools -> Find My Gateway -> Scan* to determine your subnet/IP address).

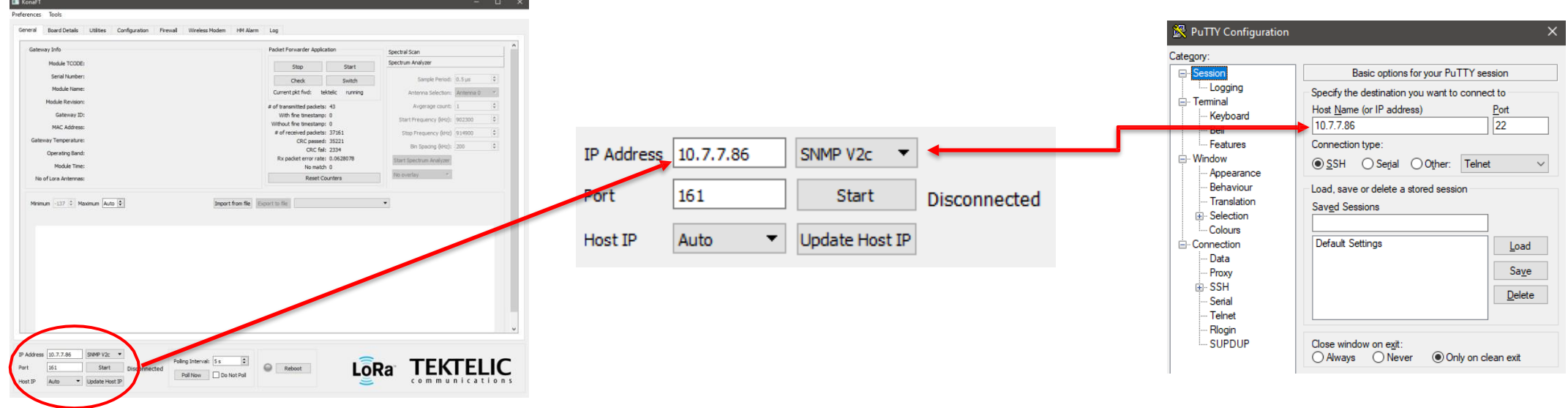

#### Figure-1 IP Address Configuration

## Enabling SNMPv3

- Connect to your gateway through SSH. When prompted, login using the credentials below:
  - Some gateways with the "admin" username may still have "root" and the serial number as the default username and password, respectively.
- Upon logging in, you should see your gateway model and the last 6 digits of the MAC address.

| Username | Password                                                 | Notes                                                                   |
|----------|----------------------------------------------------------|-------------------------------------------------------------------------|
| root     | 9-Digit Serial Number of the gateway                     | • Applies to gateways with serial numbers that                          |
|          | (i.e. 1212A3434)                                         | start with 21 and below.                                                |
| admin    | 9-Digit Serial Number of the gateway                     | Applies to gateways with serial numbers that                            |
|          | (i.e. 1212A3434)                                         | start with 21 and below.                                                |
| admin    | Random string of characters provided in the test report. | • Applies to gateways with serial numbers that start with 22 and above. |

#### **Table-1 Gateway Login Credentials**

**Note:** If the password is not on the test report, please contact <u>TEKTELIC Support</u> and provide the following:

• T-code (i.e. TOOOXXYY), Revision (i.e. A1), and serial number (i.e. 1212A3434)

# Enabling SNMPv3 (cont.)

- Execute the following command in the SSH program to enable SNMPv3:
  - **NOTE:** The password must be a minimum of 8 characters.

/usr/sbin/snmp/snmp\_version\_config v3 switch <new\_password> <new\_password>

• After executing the command, SNMPv2 will be disabled and SNMPv3 will be enabled.

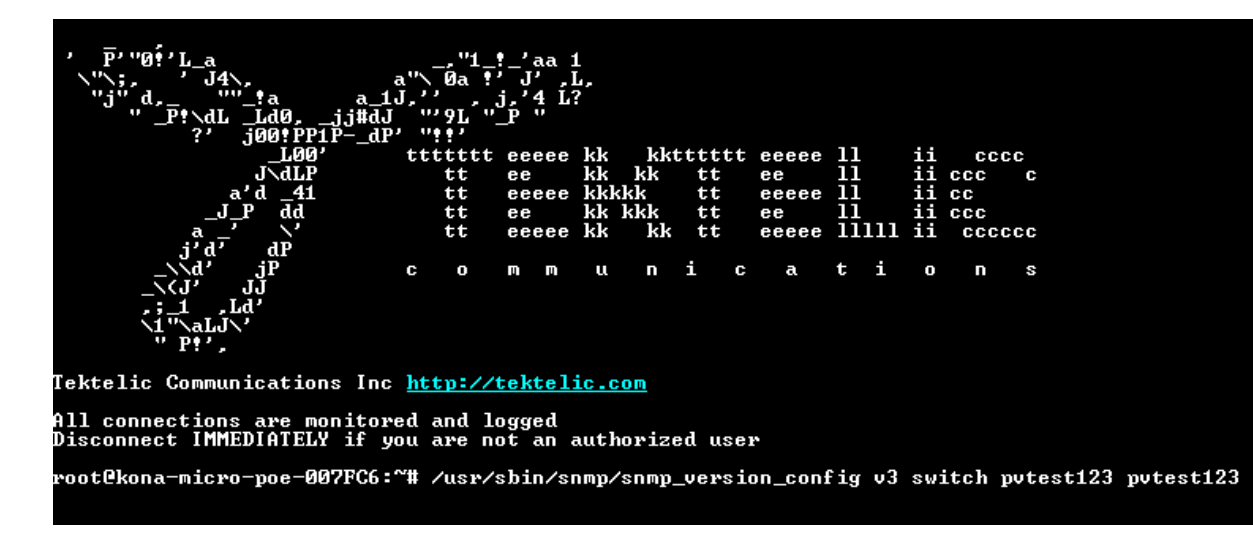

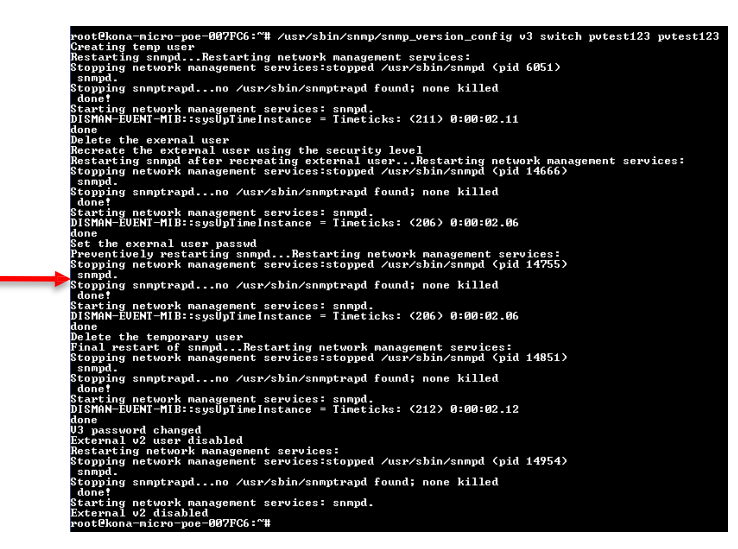

Figure-2 Enabling SNMPv3 Command and Output

### Verification of SNMPv3

• To confirm if SNMPv3 is active, execute the following command in the SSH program:

/usr/sbin/snmp/snmp\_version\_config v3 isenabled

- The output will return "true".
- To confirm if SNMPv2 is inactive, execute the following command in the SSH program:

/usr/sbin/snmp/snmp\_version\_config v2 isenabled

• The output will return "false".

root@kona-micro-poe-007FC6:~# /usr/sbin/snmp/snmp\_version\_config v3 isenabled true root@kona-micro-poe-007FC6:~# /usr/sbin/snmp/snmp\_version\_config v2 isenabled false root@kona-micro-poe-007FC6:~#

Figure-3 Verifying SNMPv3 is Enabled and SNMPv2 is Disabled

**TEKTELIC** Communications Inc. Confidential

## Verification of SNMPv3 (cont.)

• If you need to check the security protocol of your gateway and the encryption ID, execute the following command in the SSH program:

cat /etc/snmp/snmpd.d/snmpd-local.conf

• At the bottom of the output, the information will be displayed in a format similar to the following:

#### createUser konaPublic SHA256 0000AAAA1111BBBB AES

# Warning: the minimum pass phrase length is 8 characters. createUser konaPublic SHA256 AES root@kona-micro-poe-007FC6:~#

Figure-4 Example Encryption ID of SNMPv3

## Resetting SNMPv3 Password

- In order to reset the password for SNMPv3, enter the following command in the SSH program:
  - **NOTE:** The password must be a minimum of 8 characters.

/usr/sbin/snmp/snmp\_version\_config v3 reset <new\_password> <new\_password>

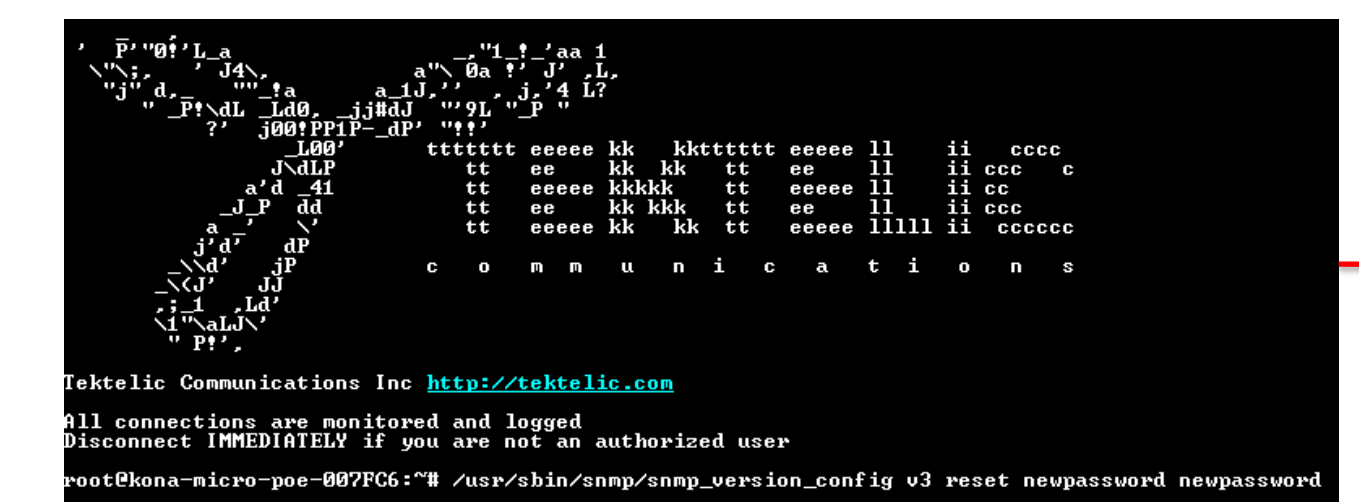

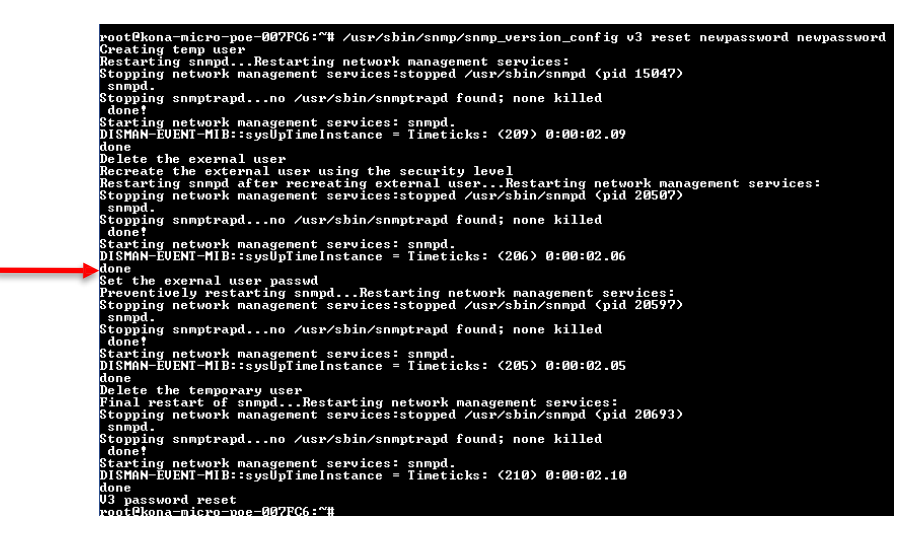

Figure-5 SNMPv3 Password Reset Command

# (Optional) Re-enabling SNMPv2

• To reenable SNMPv2, please execute the following command:

/usr/sbin/snmp/snmp\_version\_config v2 enable

• To disable SNMPv2, please execute the following command:

/usr/sbin/snmp/snmp\_version\_config v2 disable

• **<u>NOTE</u>**: Both protocols can be active at the same time.

## Logging into KonaFT

- Now SNMPv3 is enabled, the gateway login procedure through KonaFT will be as follows:
  - Enter the IP address for the gateway and switch to SNMPv3 in KonaFT; press Start
  - Enter konaPublic as the user name, and your newly created password (both are case sensitive);
    press OK to connect

|                                                                                             | Dialog                                                                                                   | CRC passed: 35221<br>CRC fail: 2334<br>? X <sup>3</sup> |          |                                                            |           |
|---------------------------------------------------------------------------------------------|----------------------------------------------------------------------------------------------------|---------------------------------------------------------|----------|------------------------------------------------------------|-----------|
| IP Address 10.7.7.86 SNMP V3<br>Port 161 Start Disconnected<br>Host IP Auto VDpdate Host IP | User Name konaF<br>Passphrase pvtes<br>Retype Passphrase pvtes<br>Authentication SHA2<br>Encryption AES1 | ublic    t123    t123    56 •    28 •                   | IP Addre | ess 10.7.7.86 SNMP V3<br>161 Stop C<br>Auto VDdate Host IP | Connected |
|                                                                                             | OK Cancel                                                                                                |                                                         |          |                                                            |           |

Figure-6 SNMPv3 Connection in KonaFT

Best-In-Class, Carrier Grade & Most Cost Effective Portfolio of Gateways, Network Server, Sensors & Applications